# 河北省政府采购网上商城 采购人操作手册

河北省公共资源交易中心

2022年5月

| <u> </u>   | 采购人登录       | 4  |
|------------|-------------|----|
| `,         | 完善基本信息      | 5  |
| <u>=</u> , | 网上商城直接采购    | 5  |
| 3.         | 1 新增采购计划    | 5  |
| 3.         | 2 挑选商品      | 6  |
| 3.         | 3 提交订单      | 7  |
| 3.         | 4 查看订单/合同信息 | 8  |
| 3.         | 5 取消订单      | 8  |
| 3.         | .6 验收并支付    | 9  |
| 四、         | 网上商城竞价采购    | 10 |
| 4          | 1新增采购计划     | 10 |
| 4          | 2 发布竞价公告    | 11 |
| 4          | .3 竞价成交     | 12 |
| 4.         | .4 提交订单     | 14 |
| 4.         | .5 合同确认     | 14 |
| 4.         | .6 重新竞价     | 15 |
| 五、         | 评价管理        | 16 |

#### 目录

| 5.1 直采订单评价 | 16 |
|------------|----|
| 5.2 竞价项目评价 | 16 |
| 六、整改管理     |    |
| 6.1 直采订单整改 |    |
| 6.2 竞价项目整改 |    |
| 七、退货       |    |
| 7.1 新增退货订单 |    |

# 一、采购人登录

▶ 河北政府采购网上商城登录地址: <u>http://www.hebzfcgwssc.com/</u>

#### <mark>注:推荐使用谷歌浏览器或 IE11 版本以上。</mark>

密码复杂度要求: 1, 密码长度必须不小于6。 2, 密码必须是字母大写, 字母小写, 数字, 特殊字符中任意两个组合。

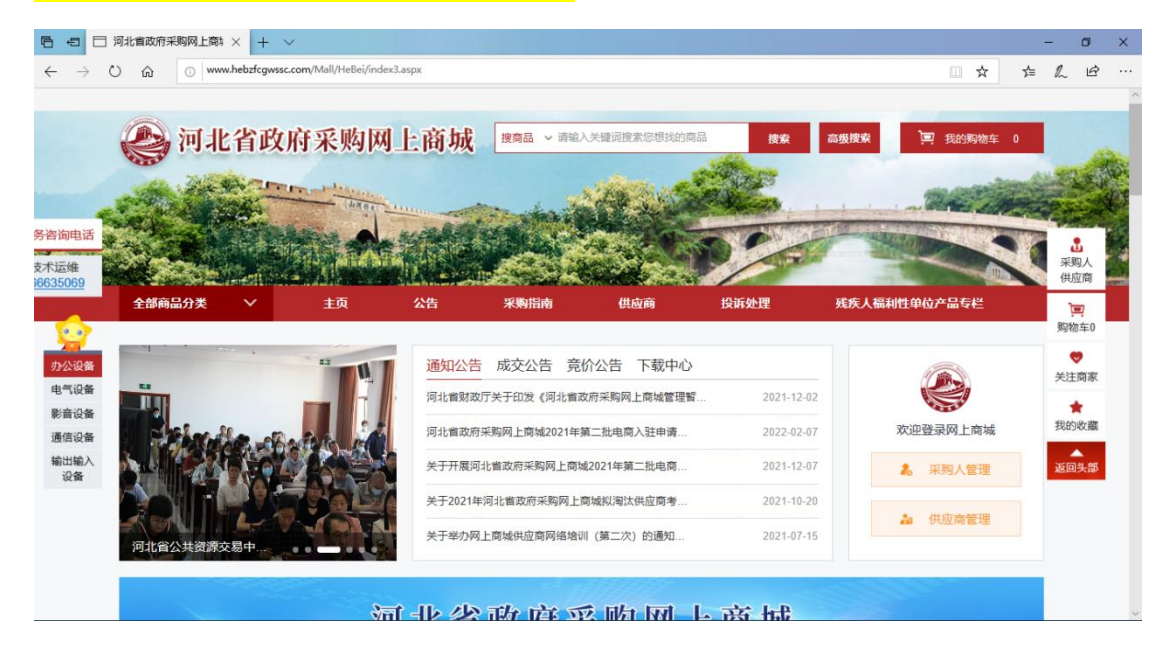

## ▶ 点击采购人, 输入用户名密码登录, 登录后需修改密码。

|                                                                       | 引北省政府采购网上商 × + ~<br>)                                                                                                    | кЗаярх                                                                                                    | - σ ×<br>                                                                                                    |
|-----------------------------------------------------------------------|----------------------------------------------------------------------------------------------------|----------------------------------------------------------------------------------------------------|----------------------------------------------------------------------------------------------------|
| 多咨询电话<br>文术运经<br>663509<br>か公设备<br>电气设备<br>影音设备<br>通信设备<br>输出输入<br>设备 | erren and seven seven se | 独国品 < 前轮人长端间搜索悠然找的商品       金田         法理上商城       伊尼名 四条         ① 用户名 豐泉       金 泉         ① 用户名 豐泉       金 泉         ① 用户名 豐泉       金 泉         ① 用户名 豐泉       金 泉         ① 用户名 豐泉       金 泉         ① 用户名 豐泉       金 泉         ① 用户名 豐泉       金 泉         ① 用户名 豐泉       金 泉         ① 用户名 豐泉       金 泉         ① 用户名 豐泉       金 泉         ① 別日 名 豊泉       金 泉         ① 別日 名 豊泉       金 泉         ① 別日 名 豊泉       ○ 日         ② 江 日 名 山       ○ 日         ○ 田 二 名 山       ○ 日         ○ 田 二 名 山       ○ 日 <td< th=""><th>高級度案       「」       我的购物生       0         「       第約购物生       0         「       第次人場利性华位产品专栏       第次人<br/>現成市         「       「       第次人場利性华位产品专栏         「       「       第次人         「       「       第次人         「       「       第次人         「       「       第次人         「       「       第次人         「       「       第次人         「       「       第次人         「       「       第公         「       「       第公         「       「       第公         「       「       「         「       「       「         「       「       「         「       「       「         「       「       「         「       「       「         「       「       「         「       「       「         「       「       」         「       「       」         「       「       」         「       」       」         「       」       」         」       」       」     </th></td<> | 高級度案       「」       我的购物生       0         「       第約购物生       0         「       第次人場利性华位产品专栏       第次人<br>現成市         「       「       第次人場利性华位产品专栏         「       「       第次人         「       「       第次人         「       「       第次人         「       「       第次人         「       「       第次人         「       「       第次人         「       「       第次人         「       「       第公         「       「       第公         「       「       第公         「       「       「         「       「       「         「       「       「         「       「       「         「       「       「         「       「       「         「       「       「         「       「       「         「       「       」         「       「       」         「       「       」         「       」       」         「       」       」         」       」       」 |
| <b>修改出码</b><br>原因<br>新日                                               | 弱: •                                                                                                    |                                                                                                    |                                                                                                    |

## 二、完善基本信息

▶ 首次登录系统,需要完善信息,修改后保存信息即可正常使用,无需审核。
 ◎ 河北省政府采购网上商城 采购人 (1) 新式 (2015)

| 7 Mich 1. Adv ette divice tax |      |                                          |                            |   |
|-------------------------------|------|------------------------------------------|----------------------------|---|
| 基本信息                          | 修改信息 |                                          |                            |   |
| <ul> <li>未验证的修改</li> </ul>    | 01   | 基本情况                                     |                            | — |
| • 修改密码                        |      | 单位名称: 题试用<br>统一社会信用代码: 9111010880203929X | 单位性质:<br>行政区域: 河北·石家庄市·桥西区 |   |
|                               |      | 信息申报责任人:                                 | 联系人手机:                     |   |

## 三、网上商城直接采购

- 3.1 新增采购计划
- ▶ 点击新增采购计划,采购方式选择直接采购。

| @河北                      | 省政府到  | 采购   | 网上商城 采购人            | £ .                 | 众   | 迎您! |
|--------------------------|-------|------|---------------------|---------------------|-----|-----|
| 网上商城                     | 采购人信息 | 管理   | 考核分: 10分            |                     |     |     |
| • 采购计划                   | 新     | 增采购计 | Hal                 |                     |     |     |
| 采购计划生                    | 三成    |      | Ť                   | 十划名称:               |     |     |
|                          |       | 序号   | 采购计划编号              | 采购计划名称              | 采购人 | j   |
| <ul> <li>订单管理</li> </ul> |       | 1    | HeBei20220121154556 | zyx测试权限0<br>01      |     | D   |
| • 网上竟价                   |       | 2    | HeBei20220114145855 | 0114xym新<br>增采购计划01 |     |     |
|                          |       | 3    | HeBei20220112110418 | C2                  |     |     |
| • 评价管理                   |       | 4    | HeBei20220107095223 | CYQ0107验<br>证采购计划1  |     |     |
| ■ 整改管理                   |       | 5    | HeBei20220106101304 | 【河北商城】<br>评价测试1     | -   |     |

直采方式预算不能超过5万,采购商品属于协议供货<u>品目</u>(带\*号)的需要上 传采购计划备案表、预算证明,提交备案后等待审核。超过1个工作日未审 核的自动通过。当天提交的不计算工作日,从第二天开始计算工作日。

| 电子 | 件智  | 管理     |          |          |       |
|----|-----|--------|----------|----------|-------|
| 上传 | 采购计 | 划备案表 ] | 上传采购预算证明 | 上传其他     |       |
|    | 序   |        | 电子件      | 名称       | 电子件列表 |
|    | 1   |        | 采购计划     | 备案表*     |       |
|    | 2   |        | 采购预算     | 证明*      |       |
|    | 3   |        | 其作       | <u>b</u> |       |
|    |     |        |          |          |       |

<mark>注:1、非协议供货<u>品目</u>(不带∗号)不需要上传附件,提交后自动通过,无需审核。</mark>

▶ 点击左上角提交备案按钮,提交采购计划。

| 查看采购计划申请             |                                                                           | × |
|----------------------|---------------------------------------------------------------------------|---|
| 返回修改 提交备案            |                                                                           | m |
| 01                   | 采购计划信息                                                                    |   |
|                      | 采购计划各称: 测试采购计划<br>采购计划编号: Hebei20220512114131 采购方式: 直接采购<br>采购单位名称: 测试信部人 |   |
|                      | 项目联系人: 部队经办人 联系人手机: 13212345678                                           |   |
|                      | 预算总额: 5000元 填报日期: 2022年05月12日                                             |   |
|                      | 属住: 国产 行以区域:                                                              |   |
| 02                   | 采购计划清单                                                                    |   |
|                      | ■ 序 采购品目 商品名称 单价 数量 預算(元) 备注                                              |   |
|                      | □ 1 台北计算机 1 5000.00 1 5000.00                                             |   |
| <mark>注:1、请使用</mark> | <mark>]经办人权限提交采购计划。</mark>                                                |   |
| <mark>2、经办人</mark>   | 提交后先由同单位财务审核,同意后流转到同级财政部门审核。                                              |   |

财务审核。使用财务账号登录系统,点击上方最新消息或进入采购计划生成 页面均可审核。

| 利止線域       采製人信留管理       名枝公: 10分       2022-05-12       2000-05-12       0.000       100       100       100       100       100       100       100       100       100       100       100       100       100       100       100       100       100       100       100       100       100       100       100       100       100       100       100       100       100       100       100       100       100       100       100       100       100       100       100       100       100       100       100       100       100       100       100       100       100       100       100       100       100       100       100       100       100       100       100       100       100       100       100       100       100       100       100       100       100       100       100       100       100       100       100       100       100       100       100       100       100       100       100       100       100       100       100       100       100       100       100       100       100       100       100       100       100       100       100                                                                                                    | 🥝 河北省政      | 府采购区  | <b>对上商</b> | 城 采购人        | <b>E</b> e   |             | "欢迎您!   | ~               |            |                       |         | 网_       | <mark>と</mark> 商城 在 | 会報告報      | し退出       |
|----------------------------------------------------------------------------------------------------|-------------|-------|------------|--------------|--------------|-------------|---------|-----------------|------------|-----------------------|---------|----------|---------------------|-----------|-----------|
| ・ 沢ShitAll       ・ 公都 の細中 の待神後 の神秘治 の神秘通 の神通 の       ・ 小田       ・ 小田       ・小田       ・ 小田       ・ 小田       ・ 小田       ・ 小田       ・ 小田       ・ 小田       ・ 小田       ・ 小田       ・ 小田       ・ 小田       ・ 小田       ・ 小田       ・ 小田       ・ 小田       ・ 小田       ・ 小田       ・小田       ・小田       ・小田       ・小田 <td>网上商城 采购人</td> <td>、信息管理</td> <td>考核分:</td> <td>10分</td> <td></td> <td></td> <td></td> <td></td> <td>最新消息:</td> <td>【财务审核】网」</td> <td>上商城采购计划</td> <td>受理:测试采购</td> <td><u> </u></td> <td>022-05-12</td> <td>更多&gt;&gt;</td> | 网上商城 采购人    | 、信息管理 | 考核分:       | 10分          |              |             |         |                 | 最新消息:      | 【财务审核】网」              | 上商城采购计划 | 受理:测试采购  | <u> </u>            | 022-05-12 | 更多>>      |
| 実際計划活発       计划名称:       计划名称:       环胞活動器:       死胞活動器:       死胞活動器:       死胞活動器:       死胞活動器:       死胞活動器:       死胞活動器:       死胞活動器:       死胞活動器:       死胞活動器:       死胞活動器:       死胞活動:       死胞活動:       アルロ       アルロ       アルロ       アルロ       アルロ       アルロ       アルロ       アルロ       アルロ       アルロ       アルロ       アルロ       アルロ       アルロ       アルロ       アルロ       アルロ       アルロ       アルロ       Plan:       Plan:       Pl                                                                                                    | • 采购计划      |       |            |              |              |             |         |                 |            | ●全部 ○編                | 闺中 ○ 待审 | 核 〇 审核   | 未通过 C               | 审核通过      | ○ 作废      |
| ● 序号       現場は地線場       現場は地線場       現場は地線場       現場は地線場       現場は地線場       現場は地線場       現場は地線場       現場は地線場       現場は地線場       現場は地線場       現場は地線場       100       100       100       100       100       100       100       100       100       100       100       100       100       100       100       100       100       100       100       100       100       100       100       100       100       100       100       100       100       100       100       100       100       100       100       100       100       100       100       100       100       100       100       100       100       100       100       100       100       100       100       100       100       100       1       100       1       100       1       100       1       100       1       100       1       100       1       100       1       100       1       100       1       100       1       100       1       100       1       100       1       100       1       100       1       100       1       100       1       100       1       100      1       100       1 <td>采购计划生成</td> <td></td> <td></td> <td></td> <td>计划名称:</td> <td></td> <td>计划编号:</td> <td></td> <td></td> <td>采购计划状态:</td> <td>所有选择</td> <td><b>~</b></td> <td></td> <td>Q</td> <td><b>**</b></td>                                                                                               | 采购计划生成      |       |            |              | 计划名称:        |             | 计划编号:   |                 |            | 采购计划状态:               | 所有选择    | <b>~</b> |                     | Q         | <b>**</b> |
| 1       Hebel20220512115357       強武策動計划       1.00       1.00       直接策勢       2022/5/12.0:       待申核       侍申核       日       0.00       1.00       直接策勢       2022/5/12.0:       行申核       行申核       日       0.00       1.00       直接策勢       2022/5/12.0:       行申核       行申核       日       0.00       1.00       1.00       1.00       1.00       1.00       1.00       1.00       1.00       1.00       1.00       1.00       1.00       1.00       1.00       1.00       1.00       1.00       1.00       1.00       1.00       1.00       1.00       1.00       1.00       1.00       1.00       1.00       1.00       1.00       1.00       1.00       1.00       1.00       1.00       1.00       1.00       1.00       1.00       1.00       1.00       1.00       1.00       1.00       1.00       1.00       1.00       1.00       1.00       1.00       1.00       1.00       1.00       1.00       1.00       1.00       1.00       1.00       1.00       1.00       1.00       1.00       1.00       1.00       1.00       1.00       1.00       1.00       1.00       1.00       1.00       1.00       1.00       1.00       1.00       1.00                                                                                                    | 27 A6 46 TB | ■ 序号  | 采购         | 計划編号         | 采购计划名称       | 采购人         | 預算资金(元) | 余額(元)           | 采购方式       | 提交时间                  | 经办人     | 计划状态     | 审核状态                | 是否主账      | 号 操作      |
|                                                                                                    | • 以甲官理      | 1     | HeBei202   | 220512115357 | 测试采购计划       |             | 1.00    | 1.00            | 直接采购       | 2022/5/12 0:<br>00:00 |         | 待审核      | 待审核                 | 是         | Q         |
|                                                                                                    | 本美亚防江制市建    | -     |            |              |              |             |         |                 |            |                       |         |          |                     |           | ×         |
| 01       采购计划信息       -         采购计划编号:       Helei20220512115357       采购方式:       直接采购         采购计划编号:       Helei20220512115357       采购方式:       直接采购         采购计数编号:       Helei20220512115357       采购方式:       直接采购         采购计数编号:       日本       ·       ·       ·         原则:       ·       ·       ·       ·       ·         原型:       ·       ·       ·       ·       ·       ·         02       采购计划清单       -       ·       ·       ·       ·       ·       ·         0       ///>/       ·       ·       ·       ·       ·       ·       ·       ·       ·       ·       ·       ·       ·       ·       ·       ·       ·       ·       ·       ·       ·       ·       ·       ·       ·       ·       ·       ·       ·       ·       ·       ·       ·       ·       ·       ·       ·       ·       ·       ·       ·       ·       ·       ·       ·      ·       ·       ·       ·       ·       ·       ·       ·       ·       ·       ·       ·       ·       ·                                                                                                    | 目 不同意       |       |            |              |              |             |         |                 |            |                       |         |          |                     |           | 一<br>二    |
| 01       采购计划信息       —         采购计划信息       —         采购计划编号:       Helei20220512115357         采购计划编号:       Helei20220512115357         采购计划       联系人手机:         或服服系人:                                                                                                    |             |       | _          |              |              |             |         |                 |            |                       |         | _        |                     |           |           |
| 采购计划名称:       振动兵物计划         采购计划编号:       HeBei20220512115357         采购单位名称:                                                                                                    |             |       | 01         | 采购计划信        | 息            |             |         |                 |            |                       |         |          |                     |           |           |
| 采购计划编号: HeBe20220512115357       采购方式: 直接采购         采购单位名称:                                                                                                    |             |       |            | 采购计划         | 名称: 测试采购:    | 멩           |         |                 |            |                       |         |          |                     |           |           |
| 采购单位名称:                                                                                                    |             |       |            | 采购计划         | 编号: HeBei202 | 20512115357 |         | 采购方式:           | 直接采购       |                       |         |          |                     |           |           |
| 项目球系上:                                                                                                    |             |       |            | 采购单位         | 名称: /        |             | 3       |                 |            |                       |         |          |                     |           |           |
| 02     采购计划清单                                                                                                    |             |       |            | 项目联          | 孫人: 1 —      |             |         | 联系人手机:<br>情报口期· | 1321234567 | 8<br>20               |         |          |                     |           |           |
| O2     采购计划清单     —       ■ 序号     采购品目     商品名称     单价     改量     預算(元)     备注       □ 1     台北计税机     1     1.00     1     1.00     1                                                                                                    |             |       |            | 124          | 馬性: 国产       |             |         | 行政区域:           | 2022403/5  | 20                    |         |          |                     |           |           |
| O2     采购计划清单     —       ■ 序号     采购品目     商品名称     单价     改量     预算(元)     备注       □ 1     台北计税机     1     1.00     1     1.00     1                                                                                                    |             |       |            |              |              |             |         |                 |            |                       |         |          |                     |           |           |
| ■ 序号 采购品目 商品名称 单价 政重 预算(元) 备注<br>□ 1 合式计程机 1 1.00 1 1.00 1                                                                                                    |             |       | 02         | 采购计划清        | 单            |             |         |                 |            |                       |         |          |                     |           |           |
| ■ 75% X-RADIA RUDENT/Y = 10 XM 7544/1/2 M/Z                                                                                                    |             |       |            | - 皮里         | 2008B        | 商品文物        | m/0     | 80.03           | 100        | =)                    | 581±    |          |                     |           |           |
|                                                                                                    |             |       |            |              | 台式计算机        | 1           | 1.00    | SAM             | 1          | 1.00                  | 1       |          |                     |           |           |

3.2 挑选商品

▶ 采购计划审核通过后,进入网上商城挑选商品,选择供应商,可选择或新增

## 配送地址,确认无误后加入购物车结算。

| 全部商品分类                  | ~       | 主页           | 公告       | 采购指南                    | 供应商       | 投诉处理                  | 残疾人福利性单         | 自位产品专栏    |                 |
|-------------------------|---------|--------------|----------|-------------------------|-----------|-----------------------|-----------------|-----------|-----------------|
| <mark>采购品目:</mark> 办公设备 | 昬 > 多功能 | 一体机 > 7100奔跑 | 图DN打印一体机 | 1(有线网络+双面打印)            |           | 1770 L                |                 |           | ▲<br>采购人<br>供应商 |
|                         |         | -            | •        | 7100并图DN打印一体机           | (有线网络+双面: | H1th)                 |                 |           | )<br>购物车0       |
|                         | -       | -            | -        | 参考平均价 ¥19               | 995.00 (  | 2022年04月08日)          |                 | 累计评价<br>0 | ♥<br>关注商家       |
|                         | -       | -            |          | 共有 3 家供应商<br>配送至: 请选择 🗸 |           |                       |                 | 该商品累计采购金额 | ★ 我的收藏          |
|                         | MANTLIM |              |          | 购买数量: 1 +               |           | 电商官网份<br>供应商<br>暂无比价( | ):<br>官网价<br>信息 |           | 返回头部            |
|                         |         |              |          | 供应商选择: 点击选择供应           | ۵         |                       |                 |           |                 |
|                         |         |              | r        | <b>计</b> 加入购物车          | ♥ 收藏商     | 品                     |                 |           |                 |

- 3.3 提交订单
- ▶ 打开购物车,选中商品,然后选择审核通过的采购计划,直接采购即可。

| 01 全部商    | 品 1                                                                                                    |                                                                                                    |                                                                                                    |                            |                                                                                                    |                                          |                                                                                                    |
|-----------|----------------------------------------------------------------------------------------------------|----------------------------------------------------------------------------------------------------|----------------------------------------------------------------------------------------------------|----------------------------|----------------------------------------------------------------------------------------------------|------------------------------------------|----------------------------------------------------------------------------------------------------|
| ☑ 全选      |                                                                                                    | 商品                                                                                                    | 单价                                                                                                    | 数量                         | 小计(元)                                                                                                    | 是否签订合同                                   | 操作                                                                                                    |
|           | <b>没有限公司</b>                                                                                                    |                                                                                                    |                                                                                                    |                            |                                                                                                    |                                          |                                                                                                    |
|           | 惠普 HP 台式电影                                                                                                    | 脑 280G2 i3-6100 8G 1T 2G独显 DVDR<br>Win7Pro64 3年上门                                                                                  | ¥ 3966.00                                                                                                    | - 1 +                      | ¥3966.00                                                                                                    |                                          | 删除                                                                                                    |
|           |                                                                                                    |                                                                                                    |                                                                                                    |                            |                                                                                                    | 2                                        | 小计金额 ¥3966.                                                                                                    |
|           |                                                                                                    | 您现在所选的商品,将                                                                                                    | 会产生1份合同,请确认!                                                                                                    | 如需修改请选择是否                  | 签订合同                                                                                                    |                                          |                                                                                                    |
| )2        | 平 <u></u> 购计+划·20180400测                                                                                                    | 第一步                                                                                                    |                                                                                                    |                            |                                                                                                    |                                          |                                                                                                    |
| - HE17020 |                                                                                                    | JAGELY DINET                                                                                                    |                                                                                                    |                            |                                                                                                    |                                          |                                                                                                    |
|           |                                                                                                    |                                                                                                    |                                                                                                    |                            |                                                                                                    |                                          |                                                                                                    |
|           |                                                                                                    |                                                                                                    |                                                                                                    | 商只由                        | (th会)新 ¥ 3966 (                                                                                                    | 00 继续购物                                  | 第二步                                                                                                    |
|           |                                                                                                    |                                                                                                    |                                                                                                    | 商品应                        | 付金额 ¥ 3966.(                                                                                                    | 00 继续购物                                  | 第二步直接采购                                                                                                    |
|           | 😂 河北省政府                                                                                                    | 采购网上商城                                                                                                    | 100 acc-valane<br>入关键词搜索印想找的商品<br>PTCHM                                                                                                    | 商品应                        | 付金额 ¥ 3966.(<br><sub>復素</sub> 系統                                                                                                    | 00 继续购物                                  | 直接采购                                                                                                    |
|           | ② 河北省政府3                                                                                                    | 采购网上商城<br>题:<br>主页 公告***                                                                                                    | 200-001-00<br>人大使词提实你想找的商品<br>打印机<br><b>采购指商 借</b>                                                                                                    | 商品应                        | 付金额 ¥ 3966.(<br>復素 系統                                                                                                    |                                          | 第二步<br>直接采购                                                                                                    |
|           | 全部商品分类 三                                                                                                    | 采购网上商城<br>選題<br>建页 公告<br>世一                                                                                                    | 2000-000-00<br>入关编词提索包想找的商品<br>打印机<br>采购指南 住                                                                                                    | 商品应<br>協商 投诉处              | 付金额 ¥ 3966.0<br>律素 系統<br>理                                                                                                    | 200 继续购物                                 | 第二步<br>直接采购                                                                                                    |
|           | ② 河北省政府3 全部商品分类 目 填写井核对订单信息                                                                                                    | <b>采购网上商城</b>                                                                                                    | - X-C-VILLING<br>人交優词提素思想找的商品<br>プロDA<br>                                                                                                    | 商品应<br>地面 投诉处              | 付金额 ¥ 3966.0<br>建实 系統                                                                                                    | 00 <b>继续购物</b>                           | 第二步<br>直接采购<br>冒<br><sup>9</sup><br>%                                                                                                    |
|           | ② 河北省政府? 全部商品分类 量 填写并核对订单信息 收货人信息 ⑨ 跳티23 迥北石家中市长                                                                                                    | 采购网上商城       主页     公告                                                                                                    | 2000-1482-058<br>入失健词推索伝源技的商品<br>万印印<br><b>采购指商 住</b>                                                                                                    | 商品应<br><sup>此</sup> 成商 投诉处 | 付金额 ¥3966.(<br>/ 2015 / 2015 / 200 / 200 / 2015 / 200 / 2015 / 2005 / 200 | 200 <b>建续购物</b>                          | 第二步<br>直接采购<br>員<br>約<br>物<br>年<br>3                                                                                                    |
|           | ② 河北省政府:<br>全部商品分类 三<br>填写并核对订单信息 收货人信息 ④ 熟试123 词北石家止市长                                                                                                    | 采购网上商城<br>選<br>建 重<br>全 取 公告<br>***                                                                                                | XAU MARKEN      XQU MARKEN      XQU MAR | 商品应<br>1800商 投诉处           | 付金额 ¥ 3966.(<br>復主 系統<br>理                                                                                                    | 00 <b>继续购物</b><br>入口 音 承照人 单应应<br>新爆收货地址 | 第二步<br>直接采购<br>◎<br>◎<br>◎                                                                                                    |
|           |                                                                                                    | 采购网上商城       主页     公告:wei       主页     公告:wei       会区域区測试地址1 13211111111                                                         | AND-VALUAR<br>人学場词提素応源技的商品<br>「 <b>宋時指南 俳</b>                                                                                                    | 简品应<br>战商 投诉处              | 付金额 ¥ 3966.0<br>建实 系统<br>理                                                                                                    | 00 <b>继续购物</b>                           | 第二步<br>直接采购<br><sup>第</sup><br><sup>9</sup><br><sup>9</sup><br><sup>0</sup><br><sup>0</sup><br><sup>0</sup><br><sup>1</sup>                                 |
|           | 会談 河北省政府部           全部商品分类         三           填写并核对订单信息            填写并核对订单信息            收益人信息            ◎ 測試123 河北石家由市部            支付方式            ◎ 乳碱4頁 ○ 公务未続            发票信息   | 采购网上商城       主页     公告       生页     公告                                                                                             | AXX-VILLINW<br>人大健同提家応想技的商品<br><b>采购指商 住</b>                                                                                                    | 商品应                        | 付金额 ¥3966.0<br>建实 系統<br>理                                                                                                    | 200 <b>建续购物</b><br>入口 余親人 使应得<br>新聞政策地址  | 第二步<br>直接采购<br><sup>第</sup><br><sup>8</sup><br><sup>8</sup><br><sup>8</sup><br><sup>6</sup><br><sup>6</sup><br><sup>6</sup><br><sup>6</sup><br><sup>6</sup> |
|           | 入れと省政府部           全部商品分类         三           填写并核对订单信息            收货人信息            • 別は123 河北石家庄市长            支付方式            • 県期結算 ○ 公务卡結            发票信息            发票台头・河北省食品経営者 | <b>采购网上商城</b><br>選<br>建<br>重<br>金告 <sup>1</sup> 100<br>会区城区側は地址113211111111<br>第<br>新<br>新<br>新<br>一<br>一<br>一<br>一<br>一<br>一<br>一 | <ul> <li>メメモ・マルエンド</li> <li>人 天 優 回避 気 気 想 火 的 病 品</li> <li>プロ 印、</li> <li>采 駒 指 南</li></ul>                                                                                                    | 商品应<br>1应商 投诉处             | 付金额 ¥ 3966.(<br>度素 系統<br>理                                                                                                    | 00 <b>继续购物</b>                           | 第二步<br>直接采购<br>◎<br>◎<br>○<br>○<br>○<br>○<br>○                                                                                                    |
|           |                                                                                                    | 采购网上商城<br>一<br>一<br>一<br>一<br>一<br>一<br>一<br>一<br>一                                                                                | XX-VILLING<br>入天職同僚素忘想找的商品<br><b>环购指商 4</b>                                                                                                    | 商品应                        | 付金额 ¥ 3966.<br>[注::::::::::::::::::::::::::::::::::::                                                                                                    | 00 <u>继续</u> 购物                          | 第二步<br>直接采购<br>◎<br>◎<br>◎<br>○<br>○<br>○<br>○                                                                                                    |

提示采购计划不匹配,请确认采购类目、数量是否一致,可将原采购计划作废,重新提交采 购计划。

3.4 查看订单/合同信息

▶ 可以在订单管理-订单确认中查订单状态。

| 可北省政                    |                  |                                                                                                    |                                                                   |                   |                           |                                                      |                                                         |                                                                      |                           |       |          |      |
|-------------------------|------------------|----------------------------------------------------------------------------------------------------|-------------------------------------------------------------------|-------------------|---------------------------|------------------------------------------------------|---------------------------------------------------------|----------------------------------------------------------------------|---------------------------|-------|----------|------|
| 城 采购,                   | 人信息管理            | 里 考核分: 10分                                                                                                    |                                                                   |                   |                           |                                                      |                                                         | 最新消息                                                                 | :【经办人审核】详                 | 平价整改  | 2022-01- |      |
| -BI                     |                  |                                                                                                    |                                                                   |                   | ● 全部                      | ○ 待签合同                                               | ○ 待发货                                                   | ○ 待验收并支付                                                             | ○ 待确认收款                   | ○ 待评价 | ○ 已评(    | 67 ( |
|                         |                  | 订单                                                                                                    | 扇号:                                                               |                   |                           |                                                      | 供应商:                                                    |                                                                      |                           |       | C        | 入扱   |
| 理                       | 序号               | 订单编号                                                                                                    | 订单总价(元)                                                           | 订单创建时间            |                           |                                                      | 供应商                                                     |                                                                      | 订单状                       | 态 是在  | 百主账号     | 操作   |
| 确认                      | 1                | HeBei20220106141852905001                                                                                                    | 4000.00                                                           | 2022-01-06 14:18  | 一颗大柠檬                     |                                                      |                                                         |                                                                      | 已评估                       | bî:   | 是        | Г    |
| 订单                      | 2                | HeBei20220105175406936001                                                                                                    | 4000.00                                                           | 2022-01-05 17:54  | 一颗大柠檬                     |                                                      |                                                         |                                                                      | 已评估                       | B)    | 是        | -    |
| 退货                      | 3                | HeBei20210711161728338001                                                                                                    | 4000.00                                                           | 2021-07-11 16:17  | 一颗大柠檬                     |                                                      |                                                         |                                                                      | 已评估                       | ₿ĵ    | 是        |      |
| 价                       | 4                | HeBeiJJ202103161115182001                                                                                                    | 1900.00                                                           | 2021-06-16 16:01  | 供应商2                      |                                                      |                                                         |                                                                      | 待发给                       | 货     | 是        |      |
|                         | 5                | HeBei20210602204613065001                                                                                                    | 4000.00                                                           | 2021-06-02 20:46  | 一颗大柠檬                     |                                                      |                                                         |                                                                      | 待发给                       | 贵     | 是        |      |
| 理                       | 6                | HeBei20210329150225355001                                                                                                    | 4000.00                                                           | 2021-03-29 15:02  | 一颗大柠檬                     |                                                      |                                                         |                                                                      | 已评估                       | ₿Ŷ    | 是        |      |
| -700                    | 7                | HeBei20210319174412080001                                                                                                    | 4000.00                                                           | 2021-03-19 17:44  | 一颗大柠檬                     |                                                      |                                                         |                                                                      | 待确认此                      | 收款    | 是        |      |
| 埋                       | 8                | HeBei20210316110414932001                                                                                                    | 4000.00                                                           | 2021-03-16 11:04  | 一颗大柠檬                     |                                                      |                                                         |                                                                      | 已评估                       | ₿Ŷ    | 是        |      |
| 订单确认                    | ii 1             | 総订单 IIX                                                                                                    |                                                                   |                   |                           |                                                      |                                                         |                                                                      |                           |       |          |      |
| <sup>订单确认</sup><br>确认备案 | н <u>1</u>       | 始订单 e ×                                                                                                    |                                                                   |                   |                           |                                                      |                                                         |                                                                      |                           |       |          |      |
| <sup>订单确认</sup><br>确认备案 | <del>Ц</del>     | 始行单 ox                                                                                                    |                                                                   |                   |                           |                                                      |                                                         |                                                                      |                           |       |          |      |
| <sup>订单确认</sup><br>确认备案 | ц 1              | 総行单 o ×<br>&b/i、4000<br>台線日期 - 2022                                                                                                    | 儿(高些颈)<br>/1/6.14/18-52                                           |                   |                           | 送祭。                                                  | 世際<br>能期注答                                              |                                                                      |                           |       |          |      |
| <sup>订单确认</sup><br>确认备案 | н. <u>т</u>      | 195 <b>7 年 - ×</b><br>回日期: 2022<br>发展拍発: 2022                                                                                                    | 7u(高险赛)<br>/1/6 14:18:52                                          |                   |                           | <sub>运会</sub> .<br>支付方式:<br>税号:                      | <sup>123周9</sup><br>账期结算                                |                                                                      |                           |       |          |      |
| <sup>订单确认</sup><br>确认备案 | μ <u>1</u>       | 1957年 <b>- ×</b><br>1957.4000<br>创建日期:2022<br>发展拍头:<br>发声船上:                                                                                                    | /ປ(高))<br>/1/6 14:18:52                                           |                   |                           | 些菜。<br>支付方式:<br>税号:                                  | <sup>23即</sup><br>账期结算                                  |                                                                      |                           |       |          |      |
| <sup>订单确认</sup><br>确认备案 | Ц <u>т</u>       | (2017年 - ×<br>(2017.4000<br>创建日期:2022<br>发票抬头:<br>发票拾头:<br>发票拾头:<br>发票拾头:<br>发票拾头:                                                                                                    | ノu(高)と愛)<br>/1/6 14:18:52                                         |                   |                           | 应会。<br>支付方式:<br>税号:                                  | tum<br>账期结算                                             |                                                                      |                           |       |          |      |
| <sup>订单确认</sup><br>确认备案 | ¥                | (25)1.4000<br>创建日期:2022<br>发票船先:<br>发票备注:<br>是否签订合同:是<br>订单备注:                                                                                                    | バムス 止死)<br>/1/6 14:18:52                                          |                   |                           | <sup>运续,</sup><br>支付方式:<br>税号:                       | <sup>巴即</sup><br>账期结算                                   |                                                                      |                           |       |          |      |
| <sup>订单希认</sup><br>确认备案 |                  | (30), 4000<br>的選目期: 2022<br>发展拍头:<br>发展指头:<br>发展指头:<br>星音盔订合同: 是<br>订单备注:<br>111 前商品活曲                                                                                                    | /ມ(禹地湾)<br>/1/6 14:18:52                                          |                   |                           | 运会。<br>支付方式:<br>税号:                                  | <sup>辺病の</sup><br>账期結算                                  |                                                                      |                           |       |          |      |
| 订单希认                    | u I<br>02        | 2017年 ロ×<br>2017年 ロ×<br>2017 | ル(其地部)<br>/1/6 14:18:52                                           |                   |                           | 应夜。<br>支付方式:<br>税号:                                  | <sup>辺岡の</sup><br>駅期結算                                  |                                                                      |                           |       |          |      |
| <sup>订单确认</sup><br>确认备案 | 02               | 200万年 ロ×     200万年 ロ×     200万年 ロ×     2022     20万年 日本     2022     20万年 日本     20万年 日本     2022     20万年 日本     20万年 日本     2022     20万年 日本     20万年 日本     2022     20万年 日本     20万年 日本     2022     20万年 日本     20万年 日本     2022     20万年 日本     20万年 日本     2022     20万年 日本     20万年 日本     20万年 日本     20万年 日本     20万年 日本     20万年 日本     2022     20万年 日本     20万年 日本                                                                                                    | ル(高區費)<br>/1/6 14:18:52                                           | 商品名称              |                           | <b>运</b> 袭。<br>支付方式:<br>税号:                          | ₩期結算<br>账期結算<br><b>ΦΦΩ</b> (4                           | D) 政府                                                                |                           |       |          |      |
| 订单端认                    | и <u>т</u><br>02 | COTL 4000<br>健康田期: 2022<br>波原始头:<br>波蒙論头:<br>波蒙論法:<br>是否签订合同: 是<br>订单商品清单<br>1 重賞 (HP) 280 G2 SFI                                                                                                    | /ル(具座頭)<br>/1/6 14:18:52<br>F A0132 台式电験                          | <u>商品名称</u><br>主机 |                           | 运营.<br>支付方式:<br>税号:                                  | <sup>113月99</sup><br>账期结算<br><b>单价G</b><br>400          | D) 数据<br>20.000 1                                                    | —<br>小计(页)<br>4000.00     |       |          |      |
| 可单确认                    | 02               | 2001年4000<br>創建日期:2022<br>发展始头:<br>2022<br>发展始头:<br>星密弦订合向: 是<br>订单商品清单<br>1 重賞 (HP) 280 G2 SFI<br>1 重賞 (HP) 280 G2 SFI<br>3 合同信息                                                                                                    | バ(高)と変)<br>/1/6 14:18:52<br>F A0132 台式电験                          | <u> </u>          |                           | 运统。<br>支付方式:<br>税号:                                  | <sup>12330</sup><br>账期结算<br><b>单价(</b> 3<br>400         | <ol> <li>政策</li> <li>20.00 1</li> </ol>                              |                           |       |          |      |
| 订 <b>单</b> 喻认<br>确认备案   | 02               | (250): 4000         創建日期: 2022           2次第4先:         2022           2次第4先:         足否签订合同: 是           过单寄品:清单         2           1 重首 (HP) 280 G2 SFI           合同信息           河北省政府采购网上面城采购                                                                                                    | /비급)는평)<br>/1/6 14:18:52<br>F A0132 台式电脑<br>合同,pdf                | <b>商品名称</b><br>主机 |                           | <sub>出获</sub> 。<br>支付方式:<br>税号:                      | <sup>1238年)</sup><br>账期结算<br><b>单价(3</b><br>400         | ī.) <u>較</u> 編<br>20.00 1                                            | <br>4000.00<br>           |       |          |      |
| 订单确认<br>确认备案            | 02               |                                                                                                    | ル(再些要)<br>/1/6 14:18:52<br>F A0132 台式电ଇ:<br>合同.pdf                | <u>商品名称</u><br>主机 |                           | 些夜.<br>支付方式:<br>税号:                                  | <sup>신成)</sup><br>账期结算<br><b>약<i>t</i>ff(</b><br>400    | <u>г) Ха</u>                                                         | 4\\track_com<br>4000.00   |       |          |      |
| <sup>订单确认</sup>         | 02               | Corr. 4000                                                                                                    | 74(3) (二) (二) (二) (二) (二) (二) (二) (二) (二) (二                      | <u>商品名称</u><br>主机 |                           | ) 点点。<br>支付方式:<br>税号:                                | <sup>123月9</sup><br>账期結算<br><b>单价(</b><br>400           | D) 数据<br>200.00 1                                                    |                           |       |          |      |
| <sup>订单确认</sup><br>确认备案 | 0200303          |                                                                                                    | ノル(再些要)<br>/1/6 14:18:52<br>F A0132 台式电酸<br>合同.pdf<br>か理人長        | <i>商品各称</i><br>主机 | 248360                    | 些夜。<br>支付方式:<br>税号:                                  | <sup>2089</sup><br>聚期结算<br><b>单价(</b><br>400            | <ol> <li>改量</li> <li>2) 数量</li> <li>20.00 1</li> <li>か理念児</li> </ol> |                           |       |          |      |
| 订单确认<br>确认备案            | 020030304        |                                                                                                    | ル(耳些変)<br>/1/6 14:18:52<br>F A0132 台式电磁:<br>合同.pdf<br><u>か躍人気</u> | 高品名称<br>主机<br>01- | <u>역태하여</u><br>06 14:18 C | 些夜。<br>支付方式:<br>祝号:<br><b>2</b><br>祝号:<br>1-06 14:18 | <sup>123000</sup><br>聚期結算<br><b>単仇(</b><br>400<br>清晩认订单 | <ul> <li>正) 数量</li> <li>20.000</li> <li>1</li> </ul>                 | 4\\tracker<br>4000.00<br> |       |          |      |

3.5 取消订单

▶ 订单管理-订单确认取消选中的订单。

| 网上商城                     | 采购人信息管理 | 考核分: 10分                  |           |       |     | 最新               | <b>消息: 【经办</b> 人审 | 审核]评价整改 | 2022-01- | 13 更多>> |  |
|--------------------------|---------|---------------------------|-----------|-------|-----|------------------|-------------------|---------|----------|---------|--|
| • 采购计划                   | 取消订单    |                           |           |       |     | ● 全部 ○ 订单        | 待确认 〇 订单          | 已确认 〇 订 | 单已退回 〇   | 订单已取消   |  |
|                          |         | 订单编号:                     |           |       |     | 供应商:             |                   |         | Q # 🐒 🔘  |         |  |
| <ul> <li>订单管理</li> </ul> | □ 序号    | 订单编号                      | 订单总价(元)   |       | 供应商 | 下单时间             | 订单确认状态            | 是否主账号   | 操作/查看    | 删除      |  |
| 订单确认                     | 1       | HeBei20220106141852905001 | 4000.00 - | 一颗大柠檬 |     | 2022-01-06 14:18 | 订单已确认             | 是       | Q        |         |  |
| 我的订单                     | 2       | HeBei20220106102519623001 | 4000.00 - | 一颗大柠檬 |     | 2022-01-06 10:25 | 订单待确认             | 是       | Q        |         |  |
| 订单退货                     | 3       | HeBei20220105175406936001 | 4000.00 - | 一颗大柠檬 |     | 2022-01-05 17:54 | 订单已确认             | 是       | Q        |         |  |
| • 网上竟价                   | 4       | HeBei20220105172527139001 | 4000.00 - | 一颗大柠檬 |     | 2022-01-05 17:25 | 订单待确认             | 是       | Q        |         |  |
|                          | 5       | HeBei20210711161728338001 | 4000.00 - | 一颗大柠檬 |     | 2021-07-11 16:17 | 订单已确认             | 是       | Q        |         |  |
| 评价管理                     | 6       | HeBeiJJ202103161115182001 | 1900.00   | 共应商2  |     | 2021-06-16 16:01 | 订单已确认             | 是       | Q        |         |  |
| ##->/-A# 100             | 7       | HeBei20210602204613065001 | 4000.00 - | 一颗大柠檬 |     | 2021-06-02 20:46 | 订单已确认             | 是       | Q        |         |  |
| • 塑以官理                   | 8       | HeBei20210329150225355001 | 4000.00 - | 一颗大柠檬 |     | 2021-03-29 15:02 | 订单已确认             | 是       | Q        |         |  |

<mark>注:未发货的订单可以取消,发货后无法取消,请查看退货流程。</mark>

3.6 验收并支付

▶ 进入订单管理-我的订单,选择需要验收并支付的订单。

| @河北                                    | 省政府  | <b>守采购</b> | 网上商城        | 成采购        | 人     | 1       | ·欢迎您!            |       |        |       |            | 1         | <b>》</b><br>网上商城 | 在线客服    | 山温出      |
|----------------------------------------|------|------------|-------------|------------|-------|---------|------------------|-------|--------|-------|------------|-----------|------------------|---------|----------|
| 网上商城                                   | 采购人  | 信息管理       | 考核分:(       | )分         |       |         |                  |       |        | 最新消   | 息: 【采购计划提3 | 2备案】网上商城3 | 限购计划             | 2022-02 | -11 更多>> |
| • 采购计划                                 |      |            |             |            |       |         |                  | ● 全部  | ○ 待签合同 | ○ 待发货 | ○ 待验收并支付   | ○ 待确认收款   | ○ 待评化            | 1 〇已评   | 价 ○退货    |
| 采购计划生                                  | 成    |            |             |            | 订单编号: |         |                  |       |        | 供应商:  |            |           |                  | 4       | 2, # 🗴 🧿 |
|                                        |      | 序号         | ប           | 单编号        | ĩ     | J单总价(元) | 订单创建时间           |       |        | 供应商   |            | 订单状       | 态是               | 否主账号    | 操作/查看    |
| • 月中自建                                 |      | 1          | HeBei202201 | 1309444971 | 3001  | 4000.00 | 2022-01-13 09:44 | 一颗大柠檬 |        |       |            | 待验收并      | 支付               | 是       | Q        |
| 订甲備认<br>我的订单                           | 7    |            |             |            |       |         |                  |       |        |       |            |           |                  |         |          |
| 订单退货                                   | -    |            |             |            |       |         |                  |       |        |       |            |           |                  |         |          |
| ■□□□□□□□□□□□□□□□□□□□□□□□□□□□□□□□□□□□□□ |      |            |             |            |       |         |                  |       |        |       |            |           |                  |         |          |
| - MITRNI                               |      |            |             |            |       |         |                  |       |        |       |            |           |                  |         |          |
| • 评价管理                                 |      |            |             |            |       |         |                  |       |        |       |            |           |                  |         |          |
| • 整改管理                                 |      |            |             |            |       |         |                  |       |        |       |            |           |                  |         |          |
|                                        |      |            |             |            |       |         |                  |       |        |       |            |           |                  |         |          |
|                                        |      |            |             |            |       |         |                  |       |        |       |            |           |                  |         |          |
|                                        |      |            |             |            |       |         |                  |       |        |       |            |           |                  |         |          |
|                                        |      |            |             |            |       |         |                  |       |        |       |            |           |                  |         |          |
|                                        |      |            |             |            |       |         |                  |       |        |       |            |           |                  |         |          |
|                                        |      |            |             |            |       |         |                  |       |        |       |            |           |                  |         |          |
| 百央                                     | 我的订单 |            |             |            |       |         |                  |       |        |       |            |           |                  |         |          |

| 我的)甲                                                                                                    | ~   |
|----------------------------------------------------------------------------------------------------|-----|
|                                                                                                    | ~   |
| 01 订单信息 一                                                                                                    |     |
| 订单号:HeBei20220113094449713001 状态: 待脸蚁并支付                                                                                                    |     |
| 提交订单 已签合同 待发货 侍 <u>孙</u> 成并支付 侍确认收款                                                                                                    |     |
|                                                                                                    |     |
|                                                                                                    |     |
|                                                                                                    |     |
|                                                                                                    |     |
| 手机号码:                                                                                                    |     |
| <b>支付及危送方式</b><br>支付方式: 账期结算<br>台 / / / / / × / / / / / / / / / / / / /                                                                                                    |     |
| 运 5. * ***** (B) # (B) # (B) | - T |
| 快递公司: 1<br>物流編号: 1                                                                                                    |     |
| (スロルルビ: 4つ<br>联系人: 44<br>联系由語:                                                                                                    |     |
|                                                                                                    |     |
| p://www.hebzfcgwssc.com/TPBidder1/WSSCZbbMis_HeBei/HuiYuan/FrameAll.aspx#tabs-020201                                                                                                    | ~   |

| -                                        |                                                                                                    |   |
|------------------------------------------|----------------------------------------------------------------------------------------------------|---|
| 我的订单                                     |                                                                                                    | × |
| <u>装取</u> 开支付                            |                                                                                                    |   |
| 01                                       | 订单信息                                                                                                    |   |
|                                          | <ul> <li>订单号: HeBei20220113094449713001 状态: 浩翰敬井支村</li> <li>订单信息<br/>取省人信息<br/>取省人信息<br/>取省人信息</li> <li>政治、信息</li> <li>政治、</li> <li>政治、</li> <li>政治、</li></ul> |   |
|                                          | 想 你:¥4000(包約运業,能均衡)<br>运 現:包部<br>运費日期:2022-02-11<br>代理公司:1<br>物資源号:1<br>发貨地址:45<br>联系人:44<br>联系电话:                                                                                                    |   |
| http://www.hebzfcgwssc.com/TPBidder1/WSS | 特部計画<br>C2tbMis,HeBei/HuiYuan/FrameAll.aspx#tabs-020201                                                                                                    |   |

注:请在 45 天内完成付款,付款后请及时在系统点击验收支付,并通知供应商收款。

# 四、网上商城竞价采购

4.1 新增采购计划

▶ 点击新增采购计划,采购方式选择竞价采购。

| 🧼 河北省政                   |        |                     |          |     |           |                       |         | し退出                   |         |        |           |
|--------------------------|--------|---------------------|----------|-----|-----------|-----------------------|---------|-----------------------|---------|--------|-----------|
| 网上商城 采购                  | 人信息管理  | 考核分: 10分            |          |     |           |                       |         |                       |         |        |           |
| <ul> <li>采购计划</li> </ul> | 新增采购计  | 抱                   |          |     |           | <ul> <li>全</li> </ul> | 部 🔾 编辑中 | □ ○ 待审核               | ○ 审核未通过 | ○ 审核通过 | ○作废       |
| 采购计划生成                   |        | 计划名                 | 称:       |     | 计划编号:     |                       | 采购      | 计划状态: 所               | 有选择     | 🛛 🔍    | <u>被索</u> |
| NT 24 49700              | ■ 序号   | 采购计划编号              | 采购计划名称   | 采购人 | 預算资金(元)   | 余譲(元)                 | 采购方式    | 提交时间                  | 经办人     | 计划状态   | 审核状态      |
| • り甲官埋                   | □ 1    | HeBei20220211174345 | ces1测试测试 |     | 200000.00 | 200000.00             | 寬价采购    | 2022/2/11 0:<br>00:00 | 薄亚      | 使用中    | 审核通过      |
| • 网上竞价                   |        |                     |          |     |           |                       |         |                       |         |        |           |
|                          |        |                     |          |     |           |                       |         |                       |         |        |           |
| * 叶川6垤                   |        |                     |          |     |           |                       |         |                       |         |        |           |
| • 整改管理                   |        |                     |          |     |           |                       |         |                       |         |        |           |
|                          |        |                     |          |     |           |                       |         |                       |         |        |           |
|                          |        |                     |          |     |           |                       |         |                       |         |        |           |
|                          |        |                     |          |     |           |                       |         |                       |         |        |           |
|                          |        |                     |          |     |           |                       |         |                       |         |        |           |
|                          | <      |                     |          |     |           |                       |         |                       |         | _      | >         |
| 首页 采购计划                  | 创生成 ■× |                     |          |     |           |                       |         |                       |         |        |           |

采购商品属于协议供货<u>目录</u>(带\*号)的需要上传采购计划备案表、预算证明, 提交备案后等待审核,超过1个工作日未审核的自动通过。当天提交的不计 算工作日,从第二天开始计算工作日。

| 电子 | 件管  | 理                  | —     |
|----|-----|--------------------|-------|
| 上传 | 采购计 | 划备案表 上传采购预算证明 上传其他 |       |
|    | 序   | 电子件名称              | 电子件列表 |
|    | 1   | 采购计划备案表*           |       |
|    | 2   | 采购预算证明*            |       |
|    | 3   | 其他                 |       |
|    |     |                    |       |

<mark>注〕1、非协议供货<u>目录</u>(不带∗号)不需要上传附件,提交后自动通过,无需审核。</mark>

4.2 发布竞价公告

▶ 进入网上竞价-竞价项目,点击新增网上参数竞价项目按钮。

| 🧼 河北省政   | 府采购网上商城采购人         | L TOPSI |              | 😨 🕋 🕛<br>网上商城 在线客服 退出 |
|----------|--------------------|---------|--------------|-----------------------|
| 网上商城 采购人 | 、信息管理 考核分: 10分     |         |              |                       |
| • 采购计划   | 新增网上竞价项目(参数商品竞价模式) |         | ● 全部 ○ 编辑中 ○ | 待审核 〇 审核通过 〇 审核未通过    |
| 采购计划生成   | 竟价编号:              |         | 账号: 〇主 〇子    | Q.搜索                  |
|          | 序号 竞价编号            | 竟价各称    | 受理人          | 受理日期 审核状态 操作          |
| • り半日理   |                    |         |              |                       |
| • 网上竞价   |                    |         |              |                       |
| 竟价项目     |                    |         |              |                       |
| 竟价成交     |                    |         |              |                       |
| 重新寬价     |                    |         |              |                       |
| • 评价管理   |                    |         |              |                       |
| • 弊改管理   |                    |         |              |                       |
|          |                    |         |              |                       |
|          |                    |         |              |                       |
|          |                    |         |              |                       |
| 首页 竟价项目  |                    |         |              |                       |

▶ 选择审核通过的竞价采购计划,并将其它信息填写完整。

| 新增网上竟价项目 |                                                 |    | × |
|----------|-------------------------------------------------|----|---|
| 修改保存下一步  |                                                 |    |   |
| 01       | 竞价项目信息                                          | —  | ^ |
|          | 请选择采购计划:                                        | 野  |   |
|          | 项目编号:* HeBeiJJ20220212160612                    |    |   |
|          | 项目名称: * 网上壳价采购项目壳价公告202202121606                |    |   |
|          | 采购单位联系人:* 采购预算(元):*                             |    |   |
|          | 办公电话:*移动电话:*                                    |    |   |
|          | 交货天数:* 合同签订后 天内供货                               |    |   |
|          | 交货地址: *                                         | 挑选 |   |
|          |                                                 |    |   |
|          | 克が結束时间: *                                       |    |   |
|          | 月01天坐:************************************      |    |   |
|          | 17449° 7 MUX-                                   |    |   |
|          | M / I 00/3 .                                    | 0  |   |
|          | 注: 备注墳写不得对供应商提出企业资质。注册资金等限制性要求。(此说明不作为竞价的实质性要求) |    |   |
|          |                                                 |    | ~ |

▶ 新增参数商品模板,填写需要竞价产品的详细参数,可以上传附件。采购人 不能指定品牌。

| 新增网上竟价项目 |                                       |                   |             |           |          |        | ×   |
|----------|---------------------------------------|-------------------|-------------|-----------|----------|--------|-----|
| 修改保存 下一步 |                                       |                   |             |           |          |        |     |
|          | 备注说明:                                 |                   |             |           |          | 0      | ^   |
|          | 注:                                    | 备注填写不得对供应商提出企业资质、 | 注册资金等限制性要求。 | (此说明不作为竞会 | 俞的实质性要求) |        |     |
| 02       | 商品信息                                  |                   |             |           |          | -      |     |
|          | 新增参数模版商品                              |                   |             |           |          |        |     |
|          | 序号                                    | 商品名称              |             | 采购数量      | 标底价(元)   | (S2X   |     |
| 03       | 成交发货信息                                |                   |             |           |          | —      |     |
|          | 支付方式:                                 | 公务卡结算 ✔           |             |           |          |        |     |
|          | 发票抬头:                                 | 河北省食品检验研究院        |             | 税号:       |          |        |     |
|          | 汉宗国/上:                                |                   |             |           |          | ^      |     |
|          |                                       |                   |             |           |          | ~      |     |
|          |                                       |                   |             |           |          |        | Ÿ   |
| 新增网上竟价项目 |                                       |                   |             |           |          |        | ×   |
| 新增参数配置   |                                       |                   |             |           |          |        | ×   |
| 保存       |                                       |                   |             |           |          |        |     |
| 01       | 参数配置信息                                |                   |             |           |          | —      | ^   |
|          | 商品名称:                                 | *                 |             |           |          |        |     |
|          | do a contra compa                     | *                 | 572         |           |          |        |     |
|          | 参考价格(元):                              |                   |             | 购数量:*     |          |        | - 1 |
|          | 参考价格(元):                              |                   | R           | 购数量:*     |          | ^      | - 1 |
|          | 参考价格(元):<br>参数:                       |                   |             | 购数量: *    |          | ^      |     |
|          | 参考ff裕(元):<br>参数:                      |                   |             | 购数量:*     |          | ^<br>~ |     |
| 02       | 参考が裕(ru):<br>参数:<br>0H1/H L /去        |                   | ×           | 购数量:*     |          | Ŷ      |     |
| 02       | 参考6718(cro):<br>参数:<br>附件上传           |                   |             | 购数量:*     |          | Ŷ      |     |
| 02       | 参考的YACUD:<br>参数:<br>附件上传<br>新增上传文件 翻線 | ·<br>文件           |             | 购数量:*     |          | ~      |     |

▶ 确认无误后,提交备案自动发布到网站竞价公告栏目中。

| 訪你项目  |          |                                                                                                    |               |                          |    |  |  |
|-------|----------|----------------------------------------------------------------------------------------------------|---------------|--------------------------|----|--|--|
| 芝布    |          |                                                                                                    |               |                          |    |  |  |
|       | 竟价开始时间:  | 2022/2/12 16:07:58                                                                                                    | 竟价截止时间:       | 2022/2/15 16:07:58       |    |  |  |
|       | 寬价剩余时间   | 2天 23时 57分                                                                                                    | <b>} 40</b> 秒 |                          |    |  |  |
| I     |          | HeBeiJJ20220212160612                                                                                                    | 项目名称          | 网上竟价采购项目202202<br>121606 |    |  |  |
| 采购人名称 |          | Contraction of the local division of the local division of the loc | 项目状态:         | 竞价中                      |    |  |  |
|       | 预算金额:    | 20000.00                                                                                                    |               |                          |    |  |  |
|       | 样品参考链接:  |                                                                                                    |               |                          |    |  |  |
|       | 备注说明:    |                                                                                                    |               |                          |    |  |  |
|       | 商品信息     |                                                                                                    |               |                          |    |  |  |
|       | 商品名称     | 品牌                                                                                                    | 预算单价          | 参数                       | 数量 |  |  |
|       | ces111测试 | 未指定                                                                                                    | 5000.00       | 测试ces测试111 40            |    |  |  |

注: 竞价公告必需在 2 小时内发布, 超时需重新设置竞价开始时间。

- 4.3 竞价成交
- ▶ 竞价结束后满足成交条件,双方对竞价结果进行确认。进入竞价成交菜单,

点击采购人确认按钮,待双方确认完成后,需确认收货地址是否正确,进入 订单确认菜单手动提交订单。

供应商超过1个工作日未确认的,采购人可选择顺延或作废。顺延时,有效 供应商应达到两家以上,顺延后,双方再次确认以此类推。

|                                                                                                    | 高城 在线客服 | し退出 |
|----------------------------------------------------------------------------------------------------|---------|-----|
| 网上商城 采购人信息管理 考核分:10分                                                                                                    |         |     |
| 采购计划                                                                                                    |         |     |
| <u>育价编号</u> <u></u> <u></u> <u></u> <u></u> <u></u> <u></u> <u></u> <u></u> <u></u> <u></u> <u></u> <u></u> <u></u>                                                                                           | 子 Q搜    | 索   |
| 订单管理         房         亮价编号         亮价名称         采购预算(元)         开始时间         结束由                                                                                                    | 前间 状态   | 操作  |
|                                                                                                    | 竟价结束    | Ø   |
|                                                                                                    |         |     |
| <b>黄价成交</b>                                                                                                    |         |     |
| 重新竞价                                                                                                    |         |     |
| - 评价管理                                                                                                    |         |     |
| ▲<br>数次管理                                                                                                    |         |     |
|                                                                                                    |         |     |
|                                                                                                    |         |     |
|                                                                                                    |         |     |
|                                                                                                    |         |     |
|                                                                                                    |         |     |
| 确认成交竟价信息                                                                                                    |         | ×   |
| 采购人龄认                                                                                                    |         |     |
| 01 待确认中标人 一                                                                                                    |         | ^   |
|                                                                                                    |         |     |
| 供应商名称:供应商001 联系人: 测试3<br>据公中全部(示): 120000.00 联系由任: 1221111111                                                                                                    |         |     |
| 1000/032880/00-<br>执行成订为                                                                                                    |         |     |
| 02 项目信息                                                                                                    |         |     |
|                                                                                                    |         |     |
|                                                                                                    |         |     |
|                                                                                                    |         |     |
| ▲<br>除号<br>→ → → → → → → → → → → → → → → → → → →                                                                                                     | ľ.      |     |
| 旅号         考展的(元)         查看           1         ces期は111         确定         000.00         Q                                                                                                    |         |     |
| <u>除</u> 号<br>1 ces與試111<br>确定<br>000.00 Q                                                                                                    |         |     |
| 旅号         当报价元         当者           1 ces測は111         確定         000.00         Q           04         报价记录         一                                                                                       |         |     |
| 旅号         考照价元)         参看           1 ces興試111         確定         000.00         Q           04         报价记录         -         -           成号         商品名称         磁牌         数目         低点商名称         服給財何 |         |     |
| 旅号     確定     学版价元)     参看       1 ces测试111     確定     000.00     Q       04     报价记录                                                                                                    |         |     |

| 作废 顺致 | Ē  |                          |      |    |           |                            |                                             |             |  |
|-------|----|--------------------------|------|----|-----------|----------------------------|---------------------------------------------|-------------|--|
|       | 01 | 待确认中标人                   |      |    |           |                            |                                             | —           |  |
|       |    | 供应商名称:<br>报价总金额(元):      |      |    | 联系<br>联系电 | 人:<br>话:                   |                                             |             |  |
|       | 02 | 项目信息                     |      |    |           |                            |                                             | $\sim$      |  |
|       | 03 | 商品信息                     |      |    |           |                            |                                             | —           |  |
|       |    | <b>序号</b><br>1           | 商品名称 |    | R         | 9数量<br>1                   | 商城参考报价(元)                                   | <u> </u> 查看 |  |
|       | 04 | 报价记录                     |      |    |           |                            |                                             | —           |  |
|       |    | <b>序号 商品名称</b><br>1<br>2 | 品牌   | 数量 | 供应商名称     | 援的<br>2022/4/1<br>2022/4/1 | <b>市时向 商品服修</b><br>1 15:11:02<br>1 15:12:21 | ì(单价/元)     |  |

顺延时,有效供应商应达到两家以上,顺延后,双方再次确认以此类推。

#### 4.4 提交订单

▶ 双方确认完成后提交订单。提交后进入合同确认环节。

| @河北    | 省政府采购   | 购网上商城采购人                 | <b>1</b> Mit- | 次欢迎您!    |       |                  |             | <b>》</b><br>网上商城 | 全线客服      | 山退出    |    |
|--------|---------|--------------------------|---------------|----------|-------|------------------|-------------|------------------|-----------|--------|----|
| 网上商城   | 采购人信息管理 | 理                        |               |          | 最新消息: | 【诚信库提交】主体        | 、诚信库验证(2017 | /8/24 8:43:57)   | 2017-12-0 | )1 更多: | >> |
| • 采购计划 |         |                          |               |          |       |                  | ● 全部 ○ 订单   | 待确认 〇 订!         | 自己确认 〇    | 订单已退回  | 1  |
|        | 订单编号    |                          | HeBeiJJ201712 | 07102000 | 供应商:  |                  |             |                  | <u> </u>  | 披索     | 0  |
| 订单管理   | 序       | 订单编号                     | 订单总价(元)       | 供应商      |       | 下单时间             | 订单确认状态      | 是否主账号            | 操作/查看     | 删除     |    |
| 订单确认   | 1       | HeBeill20171207102000001 | 193410.00     |          |       | 2018-04-26 23-36 | 江首信号中       | <u>e</u>         | 10        | ×      |    |

## 4.5 合同确认

▶ 订单生成后,双方需进行合同确认,合同确认后才能发货。超过5个工作日 未进行合同确认的,采购人可重新组织竞价;同时保留合同确认按钮,双方 也可以确认,确认完成后,将无法重新组织竞价。

| 网上商城 采购人                 | 信息管理     | 考核分: 10分           |          |        |                   |                   |                   |      |  |  |
|--------------------------|----------|--------------------|----------|--------|-------------------|-------------------|-------------------|------|--|--|
| • 采购计划                   |          | 订单编号               |          |        |                   |                   |                   |      |  |  |
|                          | 序号       | 订单编号               | 订单金額(元)  | 供应商    | 订单时间              | 采购人确认时间           | 供应商确认时间           | 合同确认 |  |  |
| <ul> <li>订单管理</li> </ul> | 1 HeBeiJ | J20220408155828001 | 45000.00 | 测试1025 | 2022-4-8 17:42:19 | 2022-4-8 17:47:59 | 2022-4-8 17:47:03 | Ø    |  |  |
| • 网上竟价                   |          |                    |          |        |                   |                   |                   |      |  |  |
| 竟价项目                     |          |                    |          |        |                   |                   |                   |      |  |  |
| 竟价成交                     |          |                    |          |        |                   |                   |                   |      |  |  |
| 重新竟价                     |          |                    |          |        |                   |                   |                   |      |  |  |
| 合同确认                     |          |                    |          |        |                   |                   |                   |      |  |  |
| • 评价管理                   |          |                    |          |        |                   |                   |                   |      |  |  |
| • 整改管理                   |          |                    |          |        |                   |                   |                   |      |  |  |

4.6 重新竞价

- ▶ 竞价结束后,不满足成交条件,采购人可修改竞价公告,重新发起竞价。
- 任意一方超过 5 个工作日未进行合同确认的,采购人可在重新竞价菜单中重新组织竞价。

| 🧼 河北省政府采购                | 购买上商城 采               | 购人 🛓 🔤           | 次迎您        |         |        |    | 國上商     | 成 在线客服 | 山退出  |
|--------------------------|-----------------------|------------------|------------|---------|--------|----|---------|--------|------|
| 网上商城 采购人信息管理             | 里 考核分:10分             |                  |            |         |        |    |         |        |      |
| • 采购计划                   |                       |                  |            |         |        |    |         |        |      |
| 订单管理                     |                       | 竟价编号:            |            |         | 账号: 〇主 | 0子 |         | ٩      | 投索   |
|                          | 竞价编号<br>HeBeill2C *44 | 御記書公面目20         | 竞价名称<br>11 |         | 受理     |    | 受理日期 市核 | 秋念 是否流 | 称 操作 |
| <ul> <li>网上竞价</li> </ul> | 1000020 11            | NUMBER AND LA    |            |         |        |    | 19 B    |        |      |
| 竟价项目                     |                       |                  |            |         |        |    |         |        |      |
| 重新寬价                     |                       |                  |            |         |        |    |         |        |      |
| 合同确认                     |                       |                  |            |         |        |    |         |        |      |
| • 评价管理                   |                       |                  |            |         |        |    |         |        |      |
| • 整改管理                   |                       |                  |            |         |        |    |         |        |      |
|                          |                       |                  |            |         |        |    |         |        |      |
| -                        |                       |                  |            |         |        |    |         |        |      |
| 首页 重新竞价 □×               |                       |                  |            |         |        |    |         |        |      |
|                          |                       |                  |            |         |        |    |         |        |      |
| 查看重新竞价项目                 |                       |                  |            |         |        |    |         |        | ×    |
| 重新竞价                     | 1                     |                  |            |         |        |    |         |        |      |
| 01                       | 竞价项目信息                |                  |            |         |        |    | —       |        | î    |
|                          | 项目编号:                 | HeBeiJJ2022 )144 |            |         |        |    |         |        | - 1  |
|                          | 项目名称:<br>采购单位联系人:     | 测试竟价项目2( 1       |            | 平脚预管(元) |        |    |         |        | - 1  |
|                          | 办公电话:                 | 1. 1             |            | 移动电话    |        |    |         |        | - 1  |
|                          | 交货天数:                 | 合同签订后1天内供货       |            |         |        |    |         |        |      |
|                          | 交员地址:<br>竟价开始时间:      | Sangerarat I     |            |         |        |    |         |        |      |
|                          | 竟价结束时间:               |                  |            |         |        |    |         |        |      |
|                          | 样品参考链接:<br>多注道明·      |                  |            |         |        |    |         |        |      |
|                          | 田江杭州。                 |                  |            |         |        |    |         |        |      |
| 02                       | 公告明细                  |                  |            |         |        |    | —       |        |      |
|                          | 项目信息                  |                  |            |         |        |    |         |        |      |
|                          | 竟价开始时间:               | 202              |            | 竟价截止时间: | 202    |    |         |        | ~    |

注:以上两种情况均可重新组织竞价。因竞价结束后不满足成交条件而重新竞价的,第二轮 竞价不足三家的由价格最低的供应商成交。因不签订合同而重新竞价的,第二轮竞价必须满 足三家以上。

## 五、评价管理

#### 5.1 直采订单评价

直接采购项目生成订单后,双方互评。若发生扣分行为,进入直采订单评价, 点击评价。

注:每个订单仅能评价一次,超 30 天不可评价。无扣分行为不用评价。

| 网上商城                     | 供应商信        | 息管 | 理 考核分:         | 10分                                      |                                       |                        |                         |        | 最新消息:     | 【供应商订单          | 确认】网上      | 商城订单确认:  | leBei20201224 | 223011288001 | 2020-12-24 | 4 更多>: | > |
|--------------------------|-------------|----|----------------|------------------------------------------|---------------------------------------|------------------------|-------------------------|--------|-----------|-----------------|------------|----------|---------------|--------------|------------|--------|---|
| • 商品维护                   |             |    |                |                                          |                                       |                        |                         |        | • 全部      | ○ 待签合同          | ○ 待发货      | ? ○ 待验收并 | 支付 ○ 待确       | 认收款 🛛 待评     | 价 〇 已评价    | ○ 退货   | ł |
| ,订前管理                    |             |    | 订单编号:          |                                          |                                       |                        | ] <del>.</del> *        | 购人: [  |           |                 |            |          |               |              | ٩          | 披索     |   |
| • り年自座                   |             | 序  | 订单组            | 時                                        | 收货人                                   | 支付方式                   | 订单总价(元)                 | 河北石    | 家庄市桥西区东   | 收货地区<br>注用街道河北石 | 家庄市桥西      | 灰东里街道人   | 订单状态          | 评价状态         | 订单查看       | 评价     |   |
| • 网上竟价                   |             | 1  | HeBei202202121 | 41958045001                              | 测试                                    | 账用地告算                  | 6000.00                 |        |           | 民路1号            |            |          | 待友货           | 未评价          | Q          | Q      |   |
| • 收货地址                   |             |    |                |                                          |                                       |                        |                         |        |           |                 |            |          |               |              |            |        |   |
| • 丰面设置                   |             |    |                |                                          |                                       |                        |                         |        |           |                 |            |          |               |              |            |        |   |
|                          |             |    |                |                                          |                                       |                        |                         |        |           |                 |            |          |               |              |            |        |   |
| <ul> <li>评价管理</li> </ul> | 044         |    |                |                                          |                                       |                        |                         |        |           |                 |            |          |               |              |            |        |   |
| 竟价项目评                    | PI/T<br>PI介 |    |                |                                          |                                       |                        |                         |        |           |                 |            |          |               |              |            |        |   |
| • 整改管理                   |             |    |                |                                          |                                       |                        |                         |        |           |                 |            |          |               |              |            |        | 1 |
|                          |             |    |                |                                          |                                       |                        |                         |        |           |                 |            |          |               |              |            |        | 1 |
| 商品评价                     |             |    |                |                                          |                                       |                        |                         |        |           |                 |            |          |               |              |            |        | Π |
|                          |             |    | 01             | 商品评                                      | 介                                     |                        |                         |        |           |                 |            |          | —             |              |            |        |   |
|                          |             |    |                | -                                        | · · · · · · · · · · · · · · · · · · · |                        |                         |        | 评价单位      | ÷               |            |          |               |              |            |        |   |
|                          |             |    |                |                                          | 评价人: •                                |                        |                         |        | 联系电话      | 舌: •            |            |          |               |              |            |        |   |
|                          |             |    |                | 1                                        | 须目负责人: *                              |                        |                         |        | 联系电话      | 舌: *            |            |          |               |              |            |        |   |
|                          |             |    | 02             | 评价内容                                     | 容                                     |                        |                         |        |           |                 |            |          | —             |              |            |        |   |
|                          |             |    |                | 说明:扣:                                    | 沿指标可多选,多远                             | 5后分值不累加,1              | <b>収最高的扣</b> 分项,但       | 每项扣分均  | 均要整改。     |                 |            |          |               |              |            |        |   |
|                          |             |    |                | 2分扣分项                                    | 1:<br>购录入参数需求不结                       | 田化、不明确,导               | 致供应商无法报价回               | 龙履约的 ( | 扣2分);     |                 |            |          |               |              |            |        |   |
|                          |             |    |                | □ 竞价采                                    | 购结束后,重新竞(<br>购结束后,未在1个                | 介或改为其它方式<br>、工作日内确认成3  | 采购而未按要求说明<br>2结果的(扣2分); | 月相关情况  | 的 (扣2分) ; |                 |            |          |               |              |            |        |   |
|                          |             |    |                | <ul> <li>向供应</li> <li>元正当</li> </ul>     | 商提出超出竟价需?<br>理由拒绝与供应商?                | 找的不合理要求的<br>变订采购合同的(   | (扣2分);<br>扣2分);         |        |           |                 |            |          |               |              |            |        |   |
|                          |             |    |                | <ul> <li>一 供应商</li> <li>一 验收合</li> </ul> | 按合同约定供货,并<br>格后,未按合同约5                | 无正当理由,拒不<br>包付款的 (扣2分) | 收贷的(扣2分);<br>;          |        |           |                 |            |          |               |              |            |        |   |
|                          |             |    |                | 5分扣分项<br>□ 未经财                           | );<br>政部门审核,擅自9                       | 采购政府采购集中               | 采购目录内进口产品               | 韵 (扣5分 | 分);       |                 |            |          |               |              |            |        |   |
|                          |             |    |                | <ul> <li></li></ul>                      | 购录入参数需求存在<br>求组织履约验收的                 | 至傾向性、歧视性<br>(扣5分);     | 或限制性的 (扣5分              | );     |           |                 |            |          |               |              |            |        |   |
|                          |             |    |                | <ul> <li>无正当</li> <li>进行虚</li> </ul>     | 理由擅自变更、中」<br>假、恶意评价的( <del>1</del>    | 上或终止订单或采<br>[15分) ;    | 购合同的 (扣5分)              | 1      |           |                 |            |          |               |              |            |        |   |
|                          |             |    |                |                                          |                                       |                        |                         |        |           |                 |            |          | -             |              |            |        |   |
|                          |             |    | 03             | 附件信                                      | 思                                     |                        |                         |        |           |                 |            |          | _             |              |            |        |   |
|                          |             |    |                |                                          | 电子件名称                                 | 1.ipeg                 | 子件列表(点击查看)              |        | 管理        |                 | 13.<br>13. | 1        |               |              |            |        |   |
|                          |             |    |                | 评价说明                                     | (*)                                   | 11109                  |                         | 共1个    | 电子件管理     |                 |            |          |               |              |            |        |   |

5.2 竞价项目评价

> 竞价项目结束后,报价供应商均可发起对采购人评价,采购人仅对当前中标 供应商评价。若发生扣分行为,进入竞价项目评价,点击评价。

注:单个竞价项目每个供应商仅能评价一次,超 30 天不可评价。无扣分行为不用评价。

| 网上商城            | 供应商信息管理 | 考核分: 10分 |                                                                                                    |                      |                                           |                        |      |
|-----------------|---------|----------|----------------------------------------------------------------------------------------------------|----------------------|-------------------------------------------|------------------------|------|
| • 商品维护          |         |          |                                                                                                    |                      |                                           |                        |      |
| ,订价终期           |         | 竟价编号:    |                                                                                                    | 竟价名称:                |                                           |                        | Q.搜索 |
| • 时中自冲          | 序       |          | 竞价编号                                                                                                    |                      |                                           | 竞价名称                   | 评价   |
| • 网上竟价          | 1       |          | HeBeiJJ20220212165034                                                                                                    |                      | **甲位网上克价米购项目克价公                           | 告202202121650(测试项目请勿投初 | r) Q |
| • 收货地址          |         |          |                                                                                                    |                      |                                           |                        |      |
| • 主页设置          |         |          |                                                                                                    |                      |                                           |                        |      |
| - 30/A领田        |         |          |                                                                                                    |                      |                                           |                        |      |
| • 叶川官埋<br>百采订单》 | 评价      |          |                                                                                                    |                      |                                           |                        |      |
| 竟价项目的           | 评价      |          |                                                                                                    |                      |                                           |                        |      |
| • 整改管理          |         |          |                                                                                                    |                      |                                           |                        |      |
|                 |         |          |                                                                                                    |                      |                                           |                        |      |
| 商品連份            |         |          |                                                                                                    |                      |                                           |                        |      |
| POINTER         |         |          |                                                                                                    |                      |                                           |                        |      |
|                 |         | 01       | 商品评价                                                                                                    |                      |                                           | —                      |      |
|                 |         |          | 被评价单位: 12.1                                                                                                    |                      | 评价单位: ::::::::::::::::::::::::::::::::::: |                        |      |
|                 |         |          | 评价人: *<br>项目负责人: *                                                                                                    |                      | 联系电话: *<br>联系电话: *                        |                        |      |
|                 |         |          |                                                                                                    |                      |                                           |                        |      |
|                 |         | 02       | 评价内容                                                                                                    |                      |                                           | —                      |      |
|                 |         |          | 说明: 扣分指标可多选, 多选后分值不累加, 取<br>2分扣分项:                                                                                                    | 最高的扣分项,但每项扣分均要整改。    |                                           |                        |      |
|                 |         |          | □ 竞价采购录入参数需求不细化、不明确,导致 □ 查价采购录入参数需求不细化、不明确,导致                                                                                                    | 供应商无法报价或履约的(扣2分);    | 2) :                                      |                        |      |
|                 |         |          | <ul> <li>         ・ ラビルボッシュになった。         ・ コークション・         ・ コークション・         ・ コークション・         ・ コークション・         ・ コークション・         ・ コークション・         ・ コークション・         ・ コークション・         ・ コークション・         ・ コークション・         ・ コークション・         ・         ・         ・</li></ul> | 編的(加2分);<br>編の(加2分); | ,                                         |                        |      |
|                 |         |          | <ul> <li>同供应商提出超出党们需求的不合理要求的(:</li> <li>无正当理由拒绝与供应商签订采购合同的(扣)</li> </ul>                                                                                                    | 14257);<br>257);     |                                           |                        |      |
|                 |         |          | <ul> <li>供应商按合同约定供货,无正当理由,拒不收</li> <li>验收合格后,未按合同约定付款的(扣2分);</li> </ul>                                                                                                    | 俊的 (扣2分) ;           |                                           |                        |      |
|                 |         |          | 5分扣分项:<br>二 未经财政部门审核。擅自采购政府采购集中采                                                                                                    | 购月录内进口产品的(扣5分):      |                                           |                        |      |
|                 |         |          | □ 竟价采购录入参数需求存在倾向性、歧视性或<br>□ まは需求約40厘(約4)約00 (405(2))                                                                                                    | 限制性的 (扣5分);          |                                           |                        |      |
|                 |         |          | □ 未按要求語時最初並成的(H13分),<br>□ 无正当理由擅自变更、中止或终止订单或采购<br>□ 进行機構 蒸馏运行的(H15分);                                                                                                    | 合同的(扣5分);            |                                           |                        |      |
|                 |         |          | C 1211100000, 00/0547()[03 (31030) )                                                                                                    |                      |                                           |                        |      |
|                 |         | 03       | 附件信息                                                                                                    |                      |                                           | —                      |      |
|                 |         |          | 电子件名称 电子                                                                                                    | 件列表(点击查看) 管门         | 里 说明                                      |                        |      |
|                 |         |          | 评价说明 (*) 2.jpeg                                                                                                    | 共1个                  | 管理                                        |                        |      |

- 六、整改管理
- 6.1 直采订单整改

▶ 挑选扣分的订单,选择扣分指标发起整改,需上传整改报告(格式自拟)。

注:供应商提交整改后,由采购单位审核,审核通过后恢复分数。超 5 个工作日未审核,自 动恢复分数。采购人提交整改后,恢复分数。

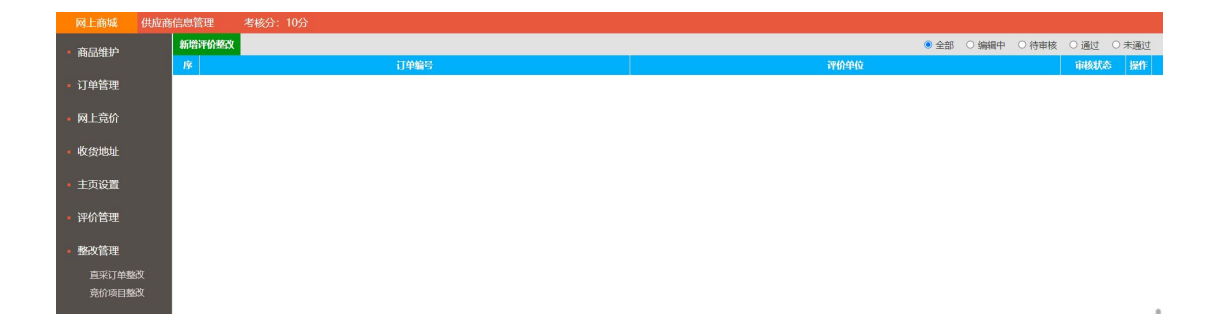

| 1. A |          |               |                         |              |       |       |      |       |
|------|----------|---------------|-------------------------|--------------|-------|-------|------|-------|
|      | 项        | 目编号: HeBei202 | 11230193658256001       |              | 评价单位: |       |      |       |
|      |          |               |                         |              |       |       |      |       |
| 02   | 整改信息     |               |                         |              |       |       |      | —     |
|      |          |               |                         | ter di amini |       |       |      |       |
|      | 度合       |               | Talakin With stars () : | 和分规则         |       |       |      | 分值    |
|      | 1 供应用1   | 言思友生改变后,未     | 及时申请变更的(扣2分);           |              |       |       | 2    |       |
|      | 2 供应商1   | 言思发生改变后,未     | 及时申请变更的(扣2分);           |              |       |       | 2    |       |
|      | 3 供应用1   | 言思友生改变后,未     | 及时申请变更的(扣2分);           |              |       |       | 2    |       |
|      | 4 (积处间1  | 言思友生成变后,未     | 及时申请变更的(扣2分);           |              |       |       | 2    |       |
|      |          |               |                         |              |       |       |      |       |
| 03   | 附件信息     |               |                         |              |       |       |      |       |
|      | 由7       | 供名称           | 由子件列表(占击者               | FF)          | 管理    |       | 说明   |       |
|      | 整改报告 (*) | 5             | 无电子件                    | E            | 已子件管理 |       |      |       |
|      |          |               |                         |              |       |       |      |       |
| 04   | 处理历史     |               |                         |              |       |       |      |       |
|      | ~        |               |                         |              |       |       |      | 12.03 |
|      | 步骤       |               | 办理人员                    | 收到时间         | 处理时间  |       | 办理意见 |       |
|      | 提交备案     | 信息管理员         |                         | 02-12 18:37  |       | [未签署] |      |       |
|      |          |               |                         |              |       |       |      |       |

## 6.2 竞价项目整改

▶ 挑选扣分的竞价项目,选择扣分指标发起整改,需上传整改报告(格式自拟)。

注:供应商提交整改后,由采购单位审核,审核通过后恢复分数。超 5 个工作日未审核,自 动恢复分数。采购人提交整改后,恢复分数。

| 网上商城                     | 供应商信 | 言息管理   | 考核分: 10 | 0分           |            |                 |               |             |             |       |       |            |        |                           |       |     |
|--------------------------|------|--------|---------|--------------|------------|-----------------|---------------|-------------|-------------|-------|-------|------------|--------|---------------------------|-------|-----|
| • 商品维护                   |      | 新增评价整改 |         |              |            |                 |               |             |             |       |       | ) <u>(</u> | 部 (編輯中 | <ul> <li>〇 待审核</li> </ul> | 0通过 0 | 未通过 |
| <ul> <li>订单管理</li> </ul> |      | 13:    |         |              | 订单编号       |                 |               |             |             |       | 评价单位  |            |        |                           | 审核状态  | 操作  |
| 回上主体                     |      |        |         |              |            |                 |               |             |             |       |       |            |        |                           |       |     |
| • PALEDI                 |      |        |         |              |            |                 |               |             |             |       |       |            |        |                           |       |     |
| <ul> <li>收货地址</li> </ul> |      |        |         |              |            |                 |               |             |             |       |       |            |        |                           |       |     |
| • 主页设置                   |      |        |         |              |            |                 |               |             |             |       |       |            |        |                           |       |     |
| • 评价管理                   |      |        |         |              |            |                 |               |             |             |       |       |            |        |                           |       |     |
| • 整改管理                   |      |        |         |              |            |                 |               |             |             |       |       |            |        |                           |       |     |
| 直采订单整                    | 緻    |        |         |              |            |                 |               |             |             |       |       |            |        |                           |       |     |
| 竟价项目整                    | 幽政   |        |         |              |            |                 |               |             |             |       |       |            |        |                           |       |     |
|                          |      |        |         |              |            |                 |               |             |             |       |       |            |        |                           |       |     |
| 查看评价整                    | 緻    | 9      |         |              |            |                 |               |             |             |       |       |            |        |                           |       | ×   |
| 返回修改 措                   | 設备案  |        |         |              |            |                 |               |             |             |       |       |            |        |                           |       | 4   |
|                          |      |        |         | 坝日           | I编号: HeBel | 202112301936582 | 56001         |             | 评价单位:       |       |       |            |        |                           |       |     |
|                          |      |        | 02      | 整改信息         |            |                 |               |             |             |       |       |            | _      |                           |       |     |
|                          |      |        |         |              |            |                 |               | 41.400004   |             |       | _     |            |        |                           |       |     |
|                          |      |        |         | 1 供应商信       | 息发生改变后.    | 未及时由遗态面的        | 川)<br>1(和2分): | 分规则         |             |       |       | 57/直<br>2  |        |                           |       |     |
|                          |      |        |         | 2 供应商信       |            | 未及时申请变更的        | (扣2分);        |             |             |       | 1     | 2          |        |                           |       |     |
|                          |      |        |         | 3 供应商信       | 1息发生改变后,   | 未及时申请变更的        | 1(扣2分);       |             |             |       | i     | 2          |        |                           |       |     |
|                          |      |        |         | 4 供应商信       | 1息发生改变后,   | 未及时申请变更的        | )(扣2分);       |             |             |       | i.    | 2          |        |                           |       |     |
|                          |      |        | 03      | 附供信自         |            |                 |               |             |             |       |       |            | _      |                           |       |     |
|                          |      |        | 00      |              |            |                 |               |             |             |       |       |            |        |                           |       |     |
|                          |      |        |         | 电子           | 件名称        | 由 <b>7</b> 件    | 团绩(点击查希       | a           | 管理          |       | 说明    |            |        |                           |       |     |
|                          |      |        |         | HEADING (*)  |            | 7048311+        |               |             | 电力中国度       |       |       |            |        |                           |       |     |
|                          |      |        | 04      | 处理历史         |            |                 |               |             |             |       |       |            | -      |                           |       |     |
|                          |      |        |         | 11-778       |            | ATR L 22        |               | 007500482   | A TRATE?    |       | A.000 |            |        |                           |       |     |
|                          |      |        |         | 2718<br>提交备案 | 信息管理员      | 仍建入交            |               | 02-12 18:37 | SC132850101 | [未签署] | THEER |            |        |                           |       |     |
|                          |      |        |         |              |            |                 |               |             |             |       |       |            |        |                           |       | `   |

# 七、退货

# 7.1 新增退货订单

▶ 进入退货菜单,点击新增退货,选择退货理由,开始退货。

| (③)河北省政府                    | 守采购网             | 上商城采购,                                            | 1 测试一次欢迎您!                 |                        |               |                 |                        | 网            | <mark>了</mark><br>上商城 |            | 也退出   |
|-----------------------------|------------------|---------------------------------------------------|----------------------------|------------------------|---------------|-----------------|------------------------|--------------|-----------------------|------------|-------|
| 网上商城 采购人(                   | 言息管理             |                                                   |                            |                        |               | 最新消息            | 1:【采购人退货】              | 网上商城订单       | 9确认:                  | 2018-01-22 | 更多>>  |
| • 采购计划                      | 新增退货             |                                                   |                            | ● 全部                   | ○退货中          | ○ 待供应商确认        | ○ 待采购人退货               | ○ 待供应        | 商收货                   | 〇已退货       | ○已挂起  |
| • 订单管理                      |                  | 订单约                                               | 号:                         |                        |               | 商品名称:           |                        |              |                       | ٩          | 捜索 〇  |
| 订单确认                        | 序<br>1 HeBei     | 订单编号                                              | ·普 HD 会ず由誌 280G2 13_610    | 商品名称<br>0.8G 1T 2G独思 D | /DRW/ Win7    | 'Pro64.3年 ト门    | 退货                     | 数量 退<br>1 ī  | 货状态<br>11月份           | 是否主账号      | 子 操作  |
| 我的订单                        | 2 HeBeiJ         | J20180403150515084000                             | A TIP E 10-E B 2002 13-010 | 0 80 11 203842 0       | VDICVV VVIII/ | F1004 34+11 ]   | 1                      | า เ<br>ว0 มี | 国会の                   | 是          | Q     |
| 订单退货                        | 3 HeBei2         | 20180313115601001                                 | 普(HP) HP 280 Pro G2 MT     | Business PC-G501       | 1017025 台     | 式机 I3-6100/4G/1 | T/2G独显/                | 1 Ē          | 已退货                   | 是          | Q     |
| <u>退货管理</u><br>修改保存 │ 下一步 │ |                  | <b>发票信息</b><br>发票 <del>类型</del> :纸质发<br>发票抬头:测试一2 | 度<br>欠1                    |                        |               |                 |                        |              |                       |            |       |
|                             | 02               | <sub>及票内容</sub> :<br>商品清白                         |                            |                        |               |                 |                        |              |                       |            | _     |
|                             | 02               | 问加加有十                                             |                            |                        |               |                 |                        |              |                       |            |       |
|                             |                  | 序                                                 |                            | 商品名称                   |               |                 | 4                      | ≌价(元)        | 数量                    | 小计         | 元)    |
|                             |                  | 1 惠普 HP 台                                         | 式电脑 280G2 i3-6100 8G       | 1T 2G独显 DVI            | 0RW Win7      | Pro64 3年上门      |                        | 5000.00      | 1                     | 50         | 00.00 |
|                             | 03               | 我要退货                                              |                            |                        |               |                 |                        |              |                       |            |       |
|                             |                  | 退货原                                               | 因: 七天无理由退换货                |                        | ×             |                 |                        |              |                       |            |       |
|                             |                  | 退货说                                               | 明: 请选择退货原因                 |                        | ^             |                 |                        |              |                       |            | ~     |
|                             |                  |                                                   | 七天无理由退换货                   |                        |               |                 |                        |              |                       |            |       |
|                             |                  |                                                   | 北边东日本铝                     |                        |               |                 |                        |              |                       |            |       |
|                             |                  |                                                   | 收到時 <b>印</b> 取顶<br>奔品错误/层发 |                        |               |                 |                        |              |                       |            |       |
|                             |                  |                                                   |                            |                        |               |                 |                        |              |                       |            |       |
|                             |                  |                                                   |                            |                        | ~             |                 |                        |              |                       |            | ~     |
| 退货管理                        |                  |                                                   |                            |                        |               |                 |                        |              |                       |            |       |
| 开始退货                        |                  | a.                                                |                            |                        |               |                 |                        |              |                       |            |       |
|                             |                  | 发票信息<br>发票类型:纸质发票<br>发票抬头:测试一次<br>发票内容:           | Ę<br>71                    |                        |               |                 |                        |              |                       |            |       |
|                             | 02               | 商品清单                                              | 連絡入音回                      |                        |               |                 |                        |              |                       |            |       |
|                             |                  | 序                                                 | 确认提交 取 消                   | □ 手机短信提醒               | 2             | 뇔               | 前步骤: <mark>采购</mark> 人 | 退货           | 数量                    | 小计(元)      |       |
|                             |                  | 1<br>主<br>主<br>主<br>志普(HP)<br>注<br>注<br>(HP)      | HP<br>W/i 开始退货             | 2                      | 2署我的意!        | l.              |                        | ~ D          | 1                     | 5000       | .00   |
|                             | 03               | 我要退货                                              |                            |                        |               |                 |                        |              |                       |            |       |
|                             |                  | 退货原<br>退货说<br>退货数                                 | 因:<br>明:<br>星:             |                        |               |                 |                        | ~            |                       |            |       |
| <br>注:退货一                   | <mark>步完成</mark> | ,无需等征                                             | ,<br>侍供应商确认。               |                        |               |                 |                        |              |                       |            |       |